# Microsoft Office Guía para crear contenido dinámico con Sway

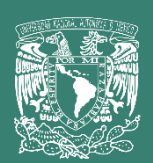

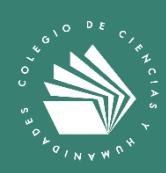

# Guía para crear contenido dinámico con Sway en la Aplicación Microsoft Crear contenido dinámico con Sway en la Aplicación **Microsoft**

Microsoft **Sway** es una aplicación que viene integrada en **Microsoft Office**, para crear de una manera fácil presentaciones web interactivas, permite la inserción de diseños novedosos, creativos, videos, imágenes, clips de audio, mapas, twitters, contenidos web, que se pueden adaptar a las necesidades de cada persona.

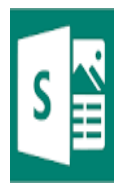

Existe dos tipos de crear contenido de la aplicación Sway:

- Nuevo Sway en blanco: Para crear un archivo desde cero.
- Crear a partir de un documento: Para realizar un Sway a partir de otro documento con extensión como (ppt, pdf, doc).

| III 🔊 Sway |                      | 2 m                       | iscar             |                             |                |                              | Q.  |
|------------|----------------------|---------------------------|-------------------|-----------------------------|----------------|------------------------------|-----|
| ©          | Crear                |                           |                   |                             |                | Ocultar plantillax ~         |     |
|            | +                    | $\overline{\uparrow}$     | - ang 5           |                             | TINK, 8        | -                            |     |
|            | Nuevo Sway en blanco | Crear a partir de un docu | Blog [mejorado]   | Proyecto de bricolaje       | Boletin        | Porfolio (collage de fotos)  |     |
| -          |                      |                           |                   |                             |                | Más plantillas $\rightarrow$ |     |
| -          | Reciente clados      |                           | -                 |                             |                |                              |     |
| 4          | prmático             |                           | 11 mar.           |                             |                |                              |     |
| ×65        |                      |                           |                   |                             |                | Todos los Sways $ ightarrow$ |     |
| <b>a</b> 1 | Sways destacados     |                           |                   |                             |                |                              |     |
|            | Trans                | Margan and                | 244SS             |                             | ng falses all  | w                            |     |
| 88         | Habitats             | Desertification           | Adapt and Survive | Solutions to the World's Bi | My Future Self | Shortouts in Word            | Com |

1. Selecciona Nuevo Sway en blanco para empezar.

2. La forma de trabajar con Sway es por medio de una ventana llama Tarjetas. Esta sección permite añadir contenido, título, fondo entre otra gran variedad de opciones.

|      | Sway     |      |          |                                        | ▷ Mostr | ar E | Comparti | ir •••   |
|------|----------|------|----------|----------------------------------------|---------|------|----------|----------|
| Guió | n Diseño | )    |          |                                        | ş       | 0 9  | 9        | Insertar |
|      |          | Þ D. | etalles  | E Enfatizar 🖉 Enfatizar 🕫 Vinculo      |         |      |          |          |
|      |          |      | Fondo    | Titule su Sway                         |         |      |          |          |
|      |          |      |          | ۸                                      |         |      |          |          |
|      | Detalles |      | R Resalt | ar R Resaltar 🖙 Vínculo                |         |      |          |          |
|      | Fondo    |      | Exp      | osición Mi Ciudad: <mark>México</mark> |         |      |          |          |
|      |          |      |          |                                        |         |      |          |          |

**3.** Al presionar la opción de **Fondos** se despliega una ventana que se puede hacer una búsqueda por tema de imágenes, videos, con las **licencias Creative Commons**, que sirven para otorgar públicamente el derecho de utilizar una publicación.

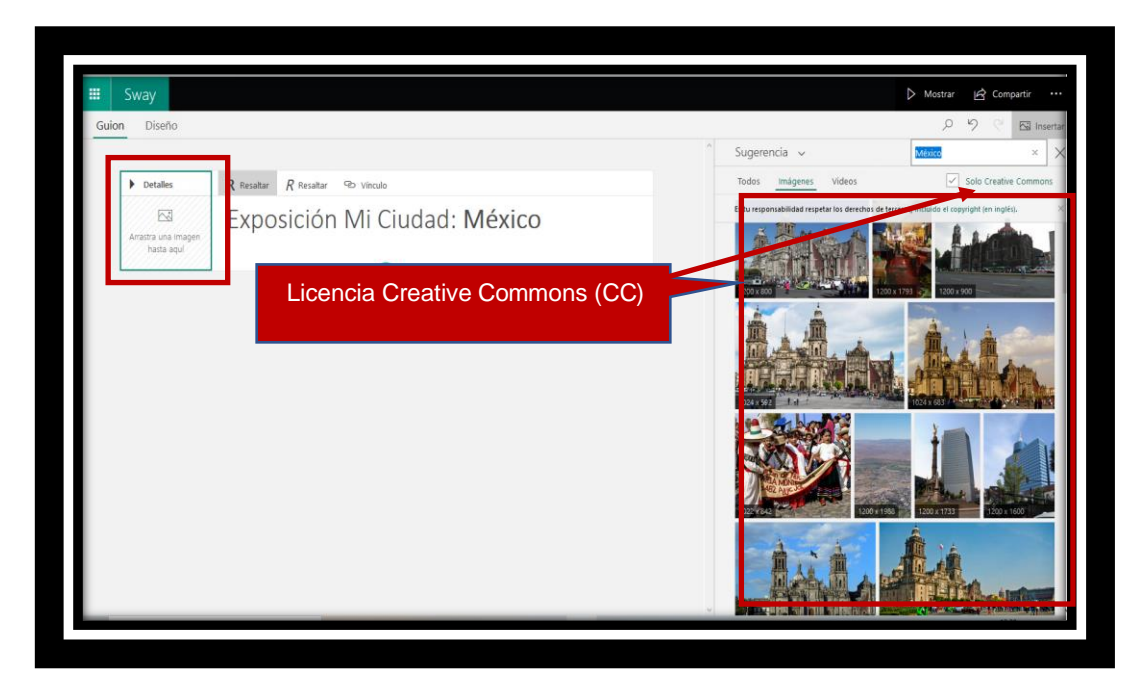

4. Se presiona el botón de agregar para poner el fondo que se eligió.

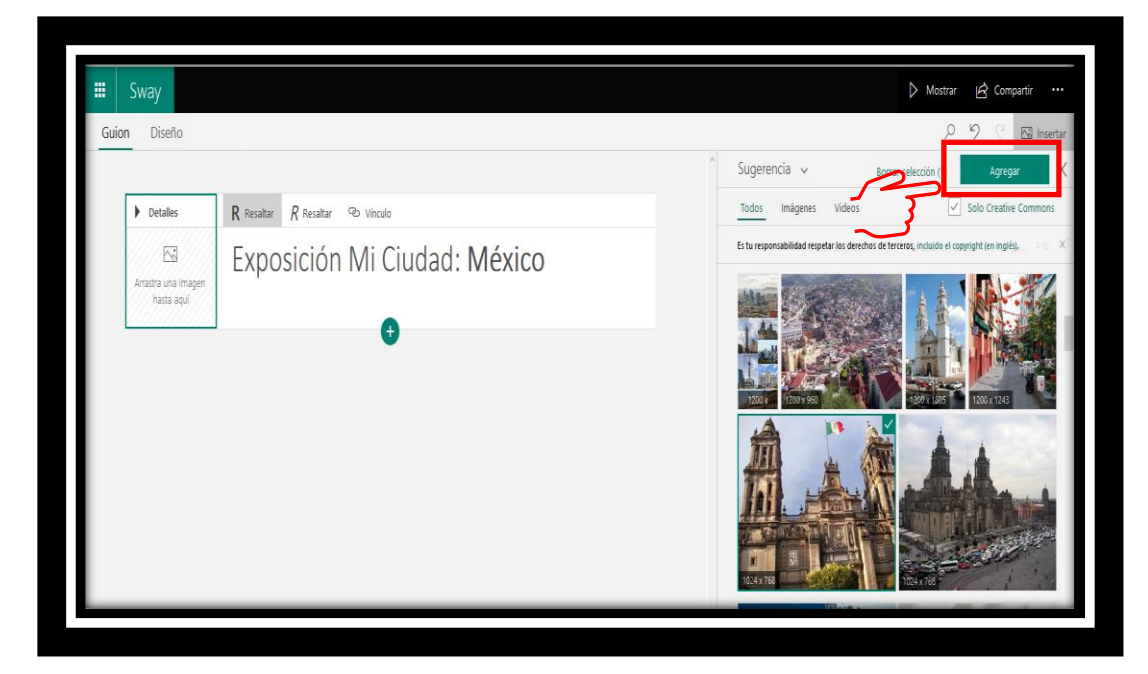

**5.** Se muestra el **título** y el **fondo**, como se mencionó anteriormente Sway trabaja por medio de tarjetas (secciones que permiten añadir contenido, encabezados, multimedia, etcétera).

| Guion Diseño |                                                                                                    | Mostrar IP Compartir ・・・<br>の の 図 Insert |
|--------------|----------------------------------------------------------------------------------------------------|------------------------------------------|
|              | Indexemple Indexemple |                                          |
|              | Tarjetas                                                                                                    | Udian                                    |

**6.** Se tiene opción de **enfocar puntos**, para mostrar las partes importantes de la imagen.

| Sway           Guion         Diseño                                                                                 | کې کې کې کې کې کې کې کې کې کې کې کې کې ک                                           | r 🔓 Compartir 🚥            |
|----------------------------------------------------------------------------------------------------|------------------------------------------------------------------------------------|----------------------------|
|                                                                                                    | ^ Enfocar puntos                                                                   | ×                          |
| ▲ Encabezado<br>Titulo                                                                                              | Pulsa en los elementos importantes para que Sway pueda o<br>nuevo para eliminaria. | olocar la imagen. Pulsa de |
| Tarjeta de texto<br>Exposición Mi Ciudad: <b>México</b>                                                             |                                                                                    |                            |
| Penno<br>P Detailes R Resaltar R Resaltar III Villetas III Numeración ⊕ Vinculo S Enfocar puntos III<br>Decropición | Toda la imagen es importante                                                       | Restablecer                |
| Agregar un logotipo                                                                                                 |                                                                                    | AAR                        |
|                                                                                                    | Sway elige el mejor diseño en función del dispositivo o el e                       | stilo.                     |

7. Se puede insertar varias **imágenes** de diferentes formas (*automático, cuadrícula, comparación, pila y presentación*). Es la forma de visualizar las imágenes.

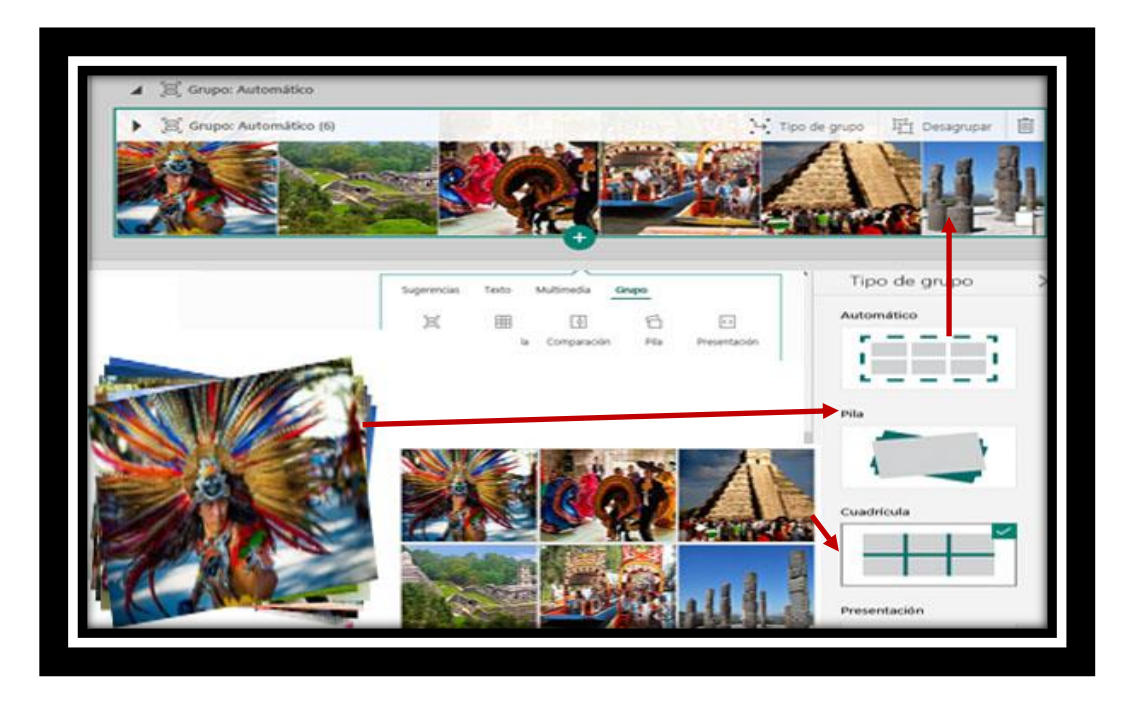

**8.** Para **Multimedia** se puede subir videos desde varias aplicaciones de internet o desde el propio dispositivo.

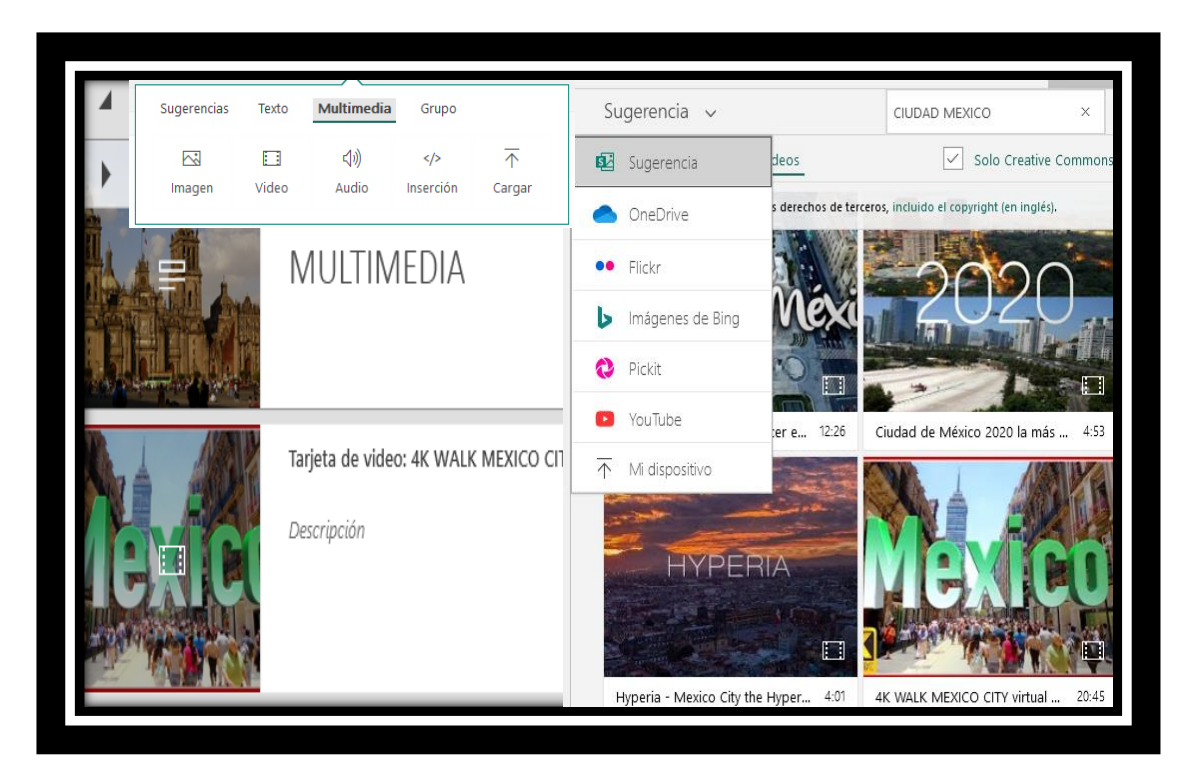

- **9.** Para personalizar él diseño del trabajo realizado, se debe ir a la pestaña de **Diseño**.
  - Estilo: Vertical, Horizontal y Diapositivas.
  - Formato: colores, tipografías y texturas personalizadas o predeterminadas.

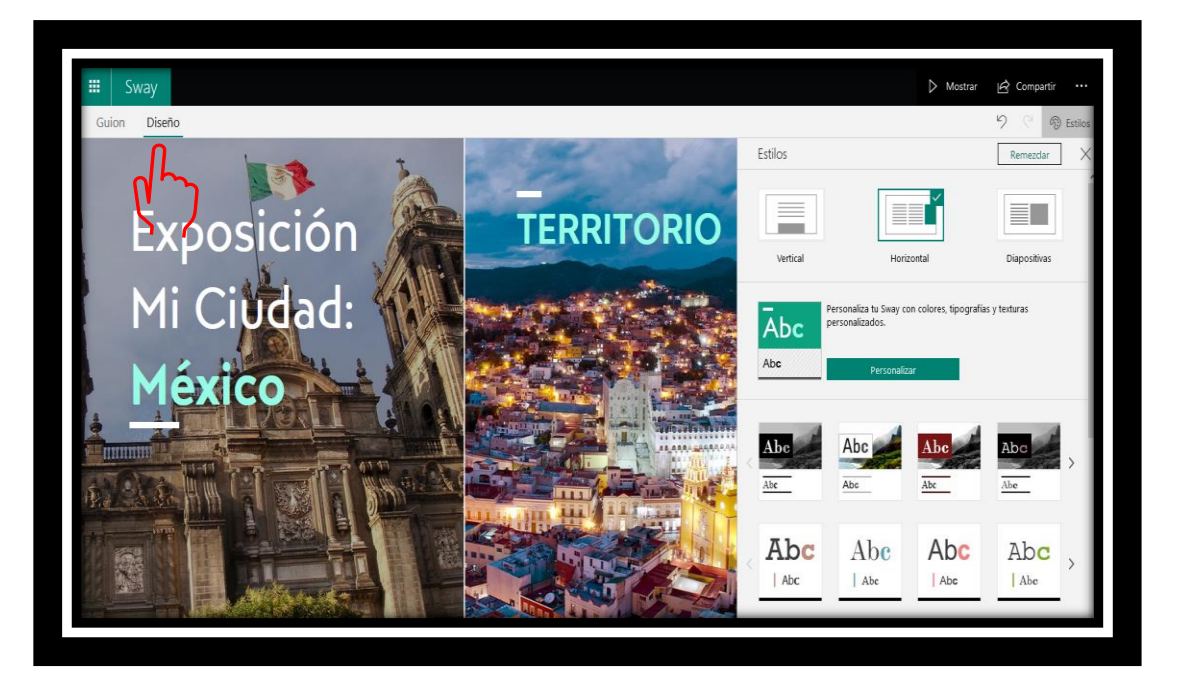

**10.** Para la vista **previa del trabajo**, se debe dirigir a la parte derecha del menú superior, y presionar en *mostrar*.

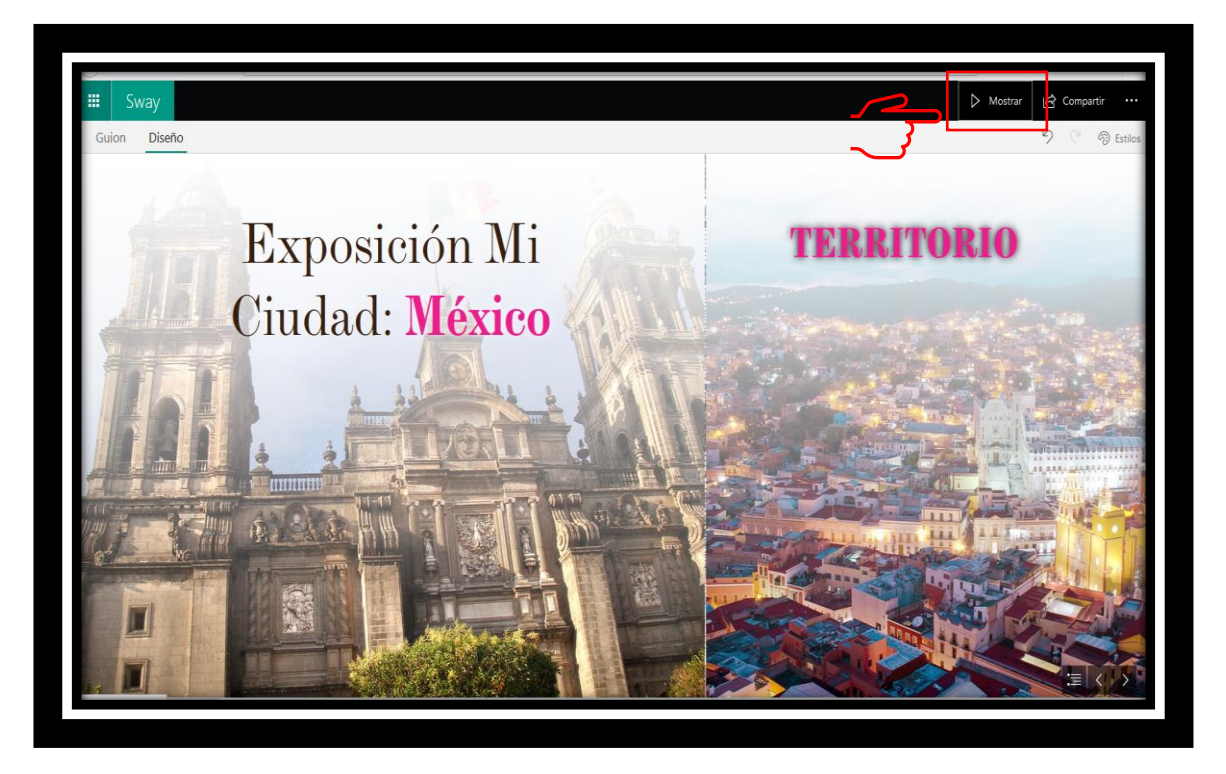

- **11.** Para **compartir un trabajo de Sway**, presionar la pestaña de **compartir** y se tienen varias formas:
  - **Personas o grupos específicos**: Son para seleccionar las cuentas de correos que tengan acceso al Sway.
  - Los usuarios de su organización con el vínculo: Son los usuarios que tienen cuenta institucional.
  - **Cualquier persona con vinculo**: El usuario que disponga del vínculo podrá visualizarlo.

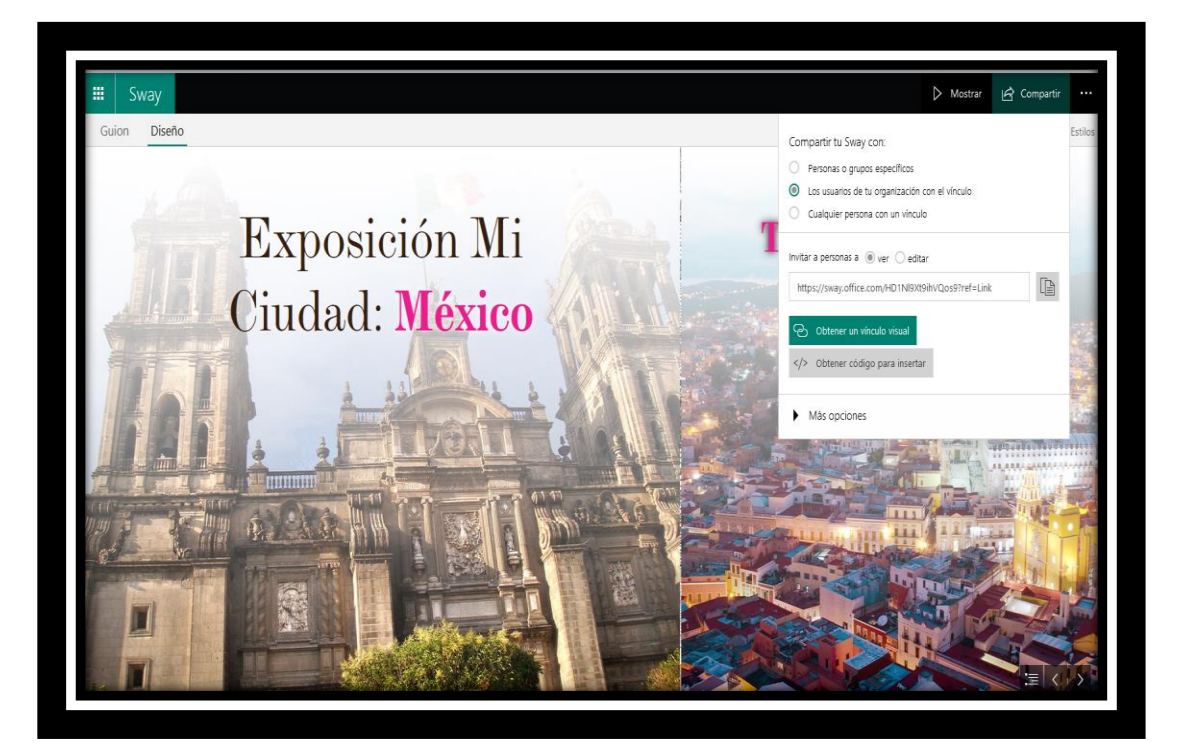

# Para saber más...

Si quieres conocer más detalles relacionados como crear contenido dinámico con Sway en la Aplicación **Microsoft** visita el siguiente enlace:

https://support.microsoft.com/es-es/office/introducci%C3%B3n-a-sway-2076c468-63f4-4a89-ae5f-424796714a8a

Ejemplo de como se muestra el contenido realizado en los cuadros anteriores:

https://sway.office.com/HD1NI9Xt9ihVQos9?ref=Link

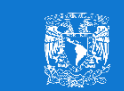

M. en E. Flor Clara Cubillas Hernández Secretaría de Informática